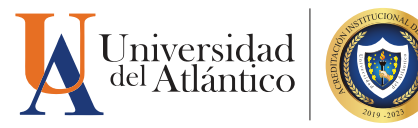

## **GUÍA** para **CONSULTAR** LISTADO DE ESTUDIANTES Y HORARIO DOCENTE

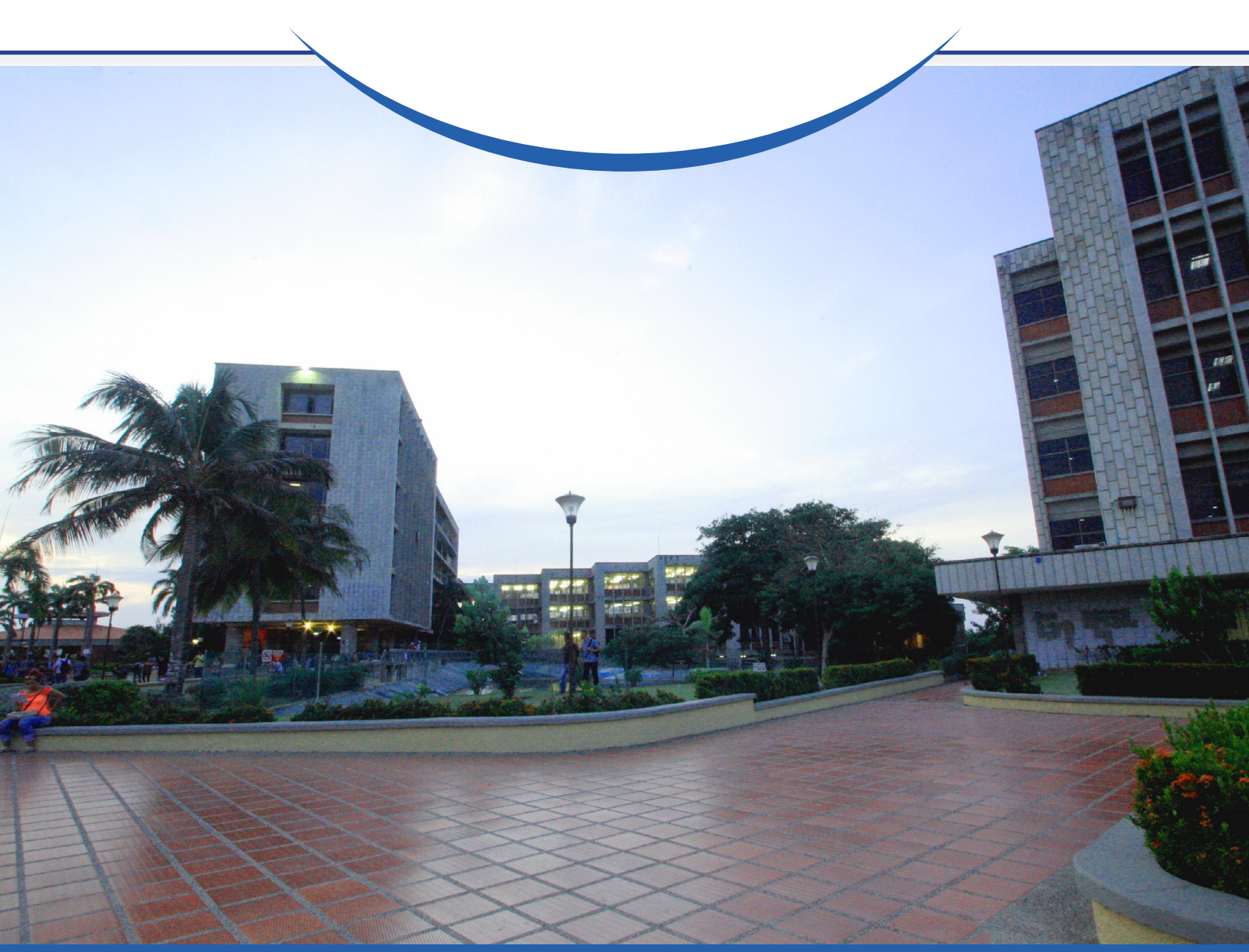

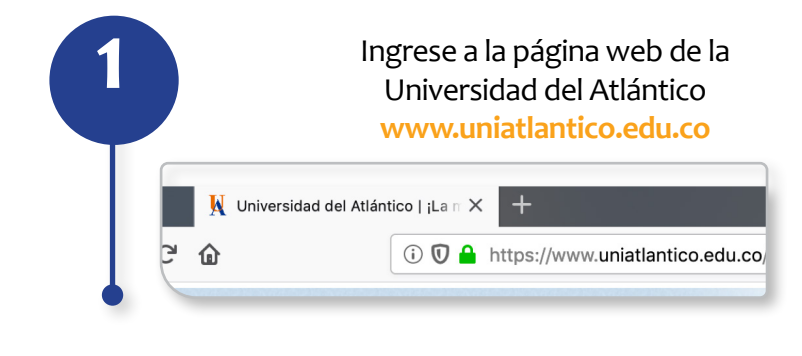

En la página de inicio, ingrese al ícono Campus IT de la sección en la parte superior izquierda.

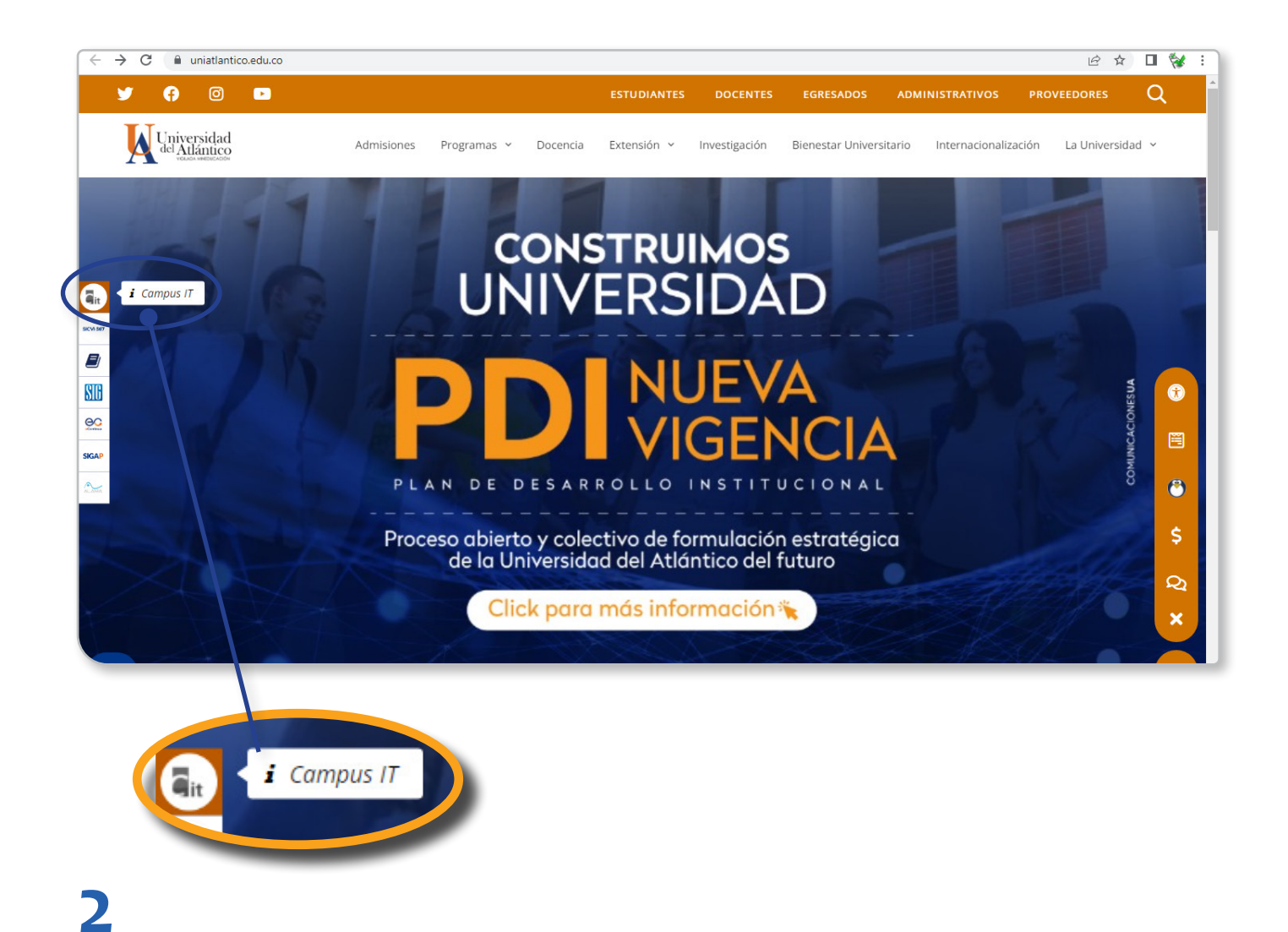

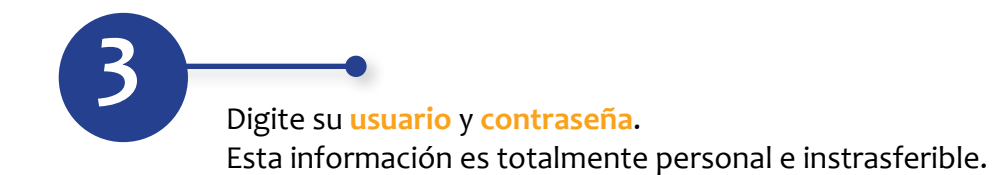

| Transac | Ciones Universidad del Atlántico                               |
|---------|----------------------------------------------------------------|
| u       | Estimado usuario, digite su clave para ingresar al portal web. |
| 1       | ggomezm                                                        |
|         |                                                                |
|         | • <b>)</b> Ingresar                                            |
|         | Olvido su contraseña?                                          |
|         |                                                                |

Si olvidó su contraseña puede recuperarla a través de este enlace.

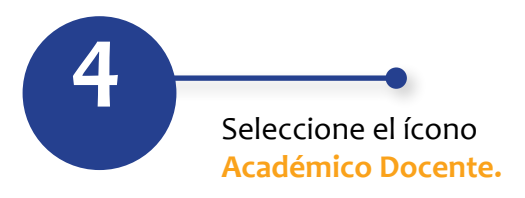

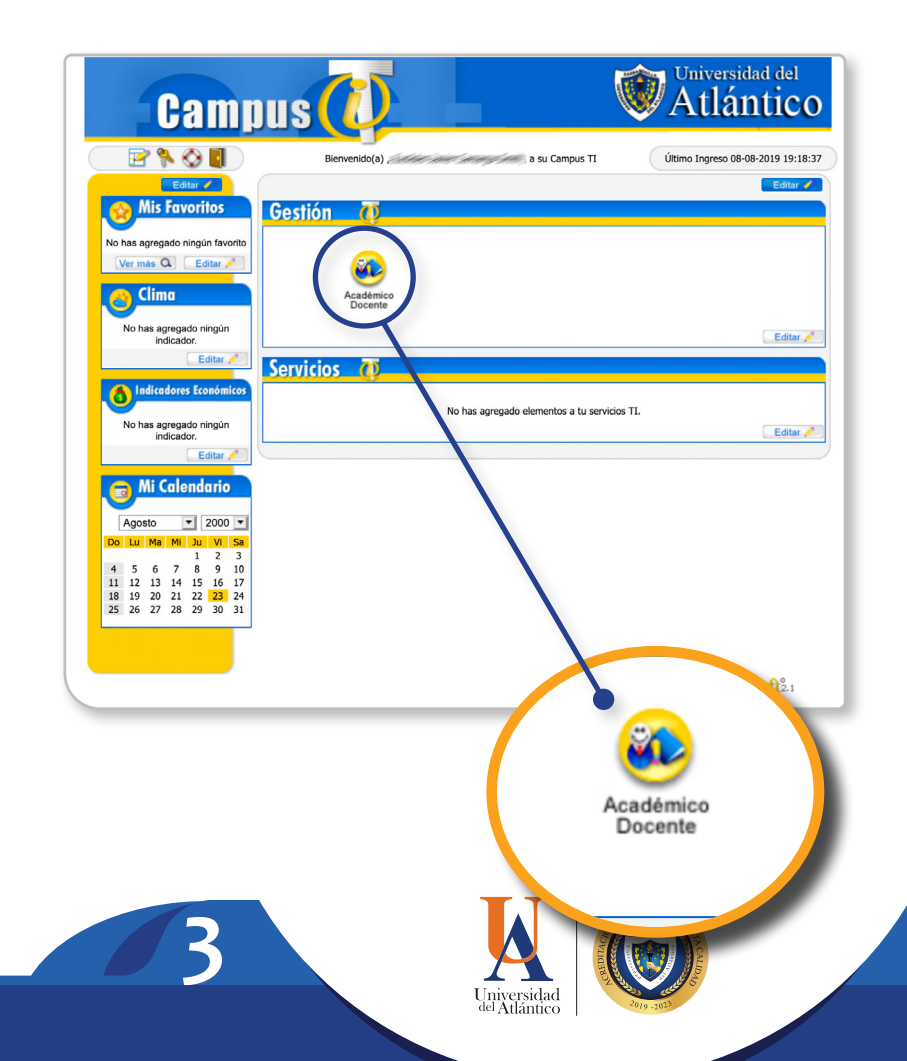

5

La nueva versión del Academusoft presenta un diseño de árbol. Le muestra información de datos personales y registro de ingresos al Campus IT.

El menú superior le permite manejar la configuración visual de la ventana.

| <> → ℃ ŵ                                                                                                    | i campusit.uniatlantico.edu.co/uni              | campusit.uniatlantico.edu.co/uniatlantico/academusoft/academicoDocente/inicioSeguro.jsp \cdots 🗵 🏠 |                                                                                                    |       |          |             |                      |                                |  |  |
|----------------------------------------------------------------------------------------------------|-------------------------------------------------|----------------------------------------------------------------------------------------------------|----------------------------------------------------------------------------------------------------|-------|----------|-------------|----------------------|--------------------------------|--|--|
| Academusoft Aca                                                                                                    | adémico 4.0 - Docente<br>🕽 🗱 🚭 🗑 🧮 🔛            |                                                                                                    |                                                                                                    |       |          | Bienvenido, | Acade                | muSoft <sup>©</sup><br>‱s_co ტ |  |  |
| Calificaciones                                                                                                    | Perfil de Usuari                                |                                                                                                    |                                                                                                    |       |          |             |                      |                                |  |  |
| Datos Personales     Horario por Docente                                                                                                    | Datos Personales                                |                                                                                                    |                                                                                                    |       |          |             |                      |                                |  |  |
| Ver Materia Jocente     Ver Materia Jocente     V | La imagen no<br>ertí disponible<br>Cambiar Foto | Tipo de Documento<br>Número de Documen<br>Nombres :<br>Apellidos :                                 | inde documento: CC Precisa de Acceso: 2019-0423 14-381-10 imero de Documento : Rol : DOCENTE imbres : Proxy : pelildos : IP : IP : Navegador : FIREFOX88.0 |       |          |             |                      |                                |  |  |
|                                                                                                    | Ingresos del Usua<br>Renistros por Pánina       | nrio                                                                                               |                                                                                                    |       |          |             | Besisters 1          | 8 do 8 💌                       |  |  |
|                                                                                                    | Fect                                            | a de Acceso                                                                                        | Rol                                                                                                    | Proxy | IP       | ٨           | Navegador            |                                |  |  |
|                                                                                                    | 2019-0                                          | 08-23 14:39:10                                                                                     | DOCENTE                                                                                                    | ,,,   | NERRA    | FIR         | EFOX/68.0            |                                |  |  |
|                                                                                                    | 2019-0                                          | 08-08 19:18:45                                                                                     | DOCENTE                                                                                                    | ,,    | 1968-203 | CHROME/75.0 | .3770.142 SAFARI/53  |                                |  |  |
|                                                                                                    | 2019-0                                          | 08-08 15:31:35                                                                                     | DOCENTE                                                                                                    | ,,,   | さちにやる    | CHROME/76.0 | 0.3809.100 SAFARI/53 |                                |  |  |
|                                                                                                    | 2019-0                                          | 08-08 15:28:32                                                                                     | DOCENTE                                                                                                    | ,,    | NGP IV   | CHROME/76.0 | .3809.100 SAFARI/53  |                                |  |  |
|                                                                                                    |                                                 |                                                                                                    |                                                                                                    |       |          |             |                      | Imprimir                       |  |  |

| Academusoft Académico 4.0 -                                                                                                    |                                                                                                    |
|----------------------------------------------------------------------------------------------------|----------------------------------------------------------------------------------------------------|
| Inicio Calificaciones Notas Ingresar Calificaciones Ingresar Habilitaciones Ver Calificaciones Ver Calificaciones Ver Calificaciones Ver Calificaciones Ver Calificaciones Ver Vacacionales Patos Personales Ver Datos Personales Ver Datos Personales Ver Consultar Disponibilidad Docente Consultar Horario Docente Horario de Atención al Estudiante Ver Materia Docente Ver Materia Docente Econsultar Horario de Atención al Estudiante Ver Materia Docente Reporte Estudiantes por Grupo Reporte Estudiantes                                                                                                    | Academusoft Académico 4.0 -                                                                                                    |
| Calificaciones Notas Ingresar Calificaciones Ver Calificaciones Ver Consultar Disponibilidad Docente Consultar Horario Docente Ver Materia Docente Ver Materia Docente Ver Materia Docente Ver Listado de Estudiantes por Grupo Reporte Estudiantes | linicio                                                                                                    |
|                                                                                                    | Calificaciones     Ingresar Calificaciones     Ingresar Habilitaciones     Ver Calificaciones     Ver Calificaciones     Ver Consultar Ibiponibilidad Docente     Consultar Horario de Atención al Estudiante     Consultar Horario de Atención al Estudiante     Ver Materia Docente     Ver Materia Docente |

Se presenta un **menú desplegable** al lado izquierdo de la pantalla, para ingresar a las diferentes opciones sólo hace clic en cada una de ellas.

Además pueden manejarse hasta 8 pestañas abiertas al mismo tiempo.

| Academusoft Académico 4.0 - Docente |                       |               |                |         |                |                |  |  |  |  |
|-------------------------------------|-----------------------|---------------|----------------|---------|----------------|----------------|--|--|--|--|
|                                     | U î 🗉 🏟 🗏 着 🗱 🏶 🕼 🎫 🗎 |               |                |         |                |                |  |  |  |  |
| Inicio Datos                        | Person 🗙 🗸            | 'er Materia 🗙 | Horario de A 🗙 | Notas 🔀 | Reporte Estu 🔀 | Listado de E 🔀 |  |  |  |  |
| ٢                                   |                       |               |                |         |                |                |  |  |  |  |

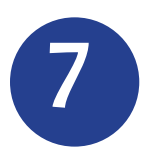

Para revisar su carga académica en cuanto a asignaturas y horarios de clase, acceda por la opción Consultar Horario Docente.

Seleccione del listado la Unidad Regional en la que fue asignado su horario de clases. Seleccione la opción Semestral en Tipo de Período.

Seleccione el **Período Académico** vigente y por último hag clic en **Consultar Horario del Docente**.

| Academusoft Académico 4.0 - Docente AcademuSoft                    |                         |        |              |                                                                                                    |                               |  |  |  |
|--------------------------------------------------------------------|-------------------------|--------|--------------|----------------------------------------------------------------------------------------------------|-------------------------------|--|--|--|
|                                                                    |                         |        |              | Bien                                                                                                    | venido                        |  |  |  |
| Inicio Consultar Ho× Reporte Estu× Listado de E×                   |                         |        |              |                                                                                                    |                               |  |  |  |
| 3                                                                  |                         |        |              |                                                                                                    |                               |  |  |  |
|                                                                    |                         |        | Horario p    | or Docente                                                                                                    |                               |  |  |  |
| - Datos Personales                                                 | Identificación          | Tipo d | le Documento | Nombre                                                                                                    |                               |  |  |  |
| Goneultar Disponibilidad Docente                                   | 1994194                 |        | сс           | (1) and the second second second second second second second second second second second second second second s | 999-994                       |  |  |  |
| - Consultar Horario Docente                                        |                         |        | Unidades     | Regionales                                                                                                    |                               |  |  |  |
| - Horario de Atención al Estudiante                                | CIUDADELA UNIVERSITARIA |        |              | BARRANQUILLA                                                                                                    |                               |  |  |  |
| Consultar Horano de Atención al Estudiante     Ver Materia Docente | Tipo de Período         |        |              |                                                                                                    |                               |  |  |  |
| E- 🥵 Responsabilidad Académica                                     | SEMESTRAL -             |        |              |                                                                                                    |                               |  |  |  |
| Responsabilidad Académica     Docencia                             | Periodos Académicos     |        |              |                                                                                                    |                               |  |  |  |
| - Investigación                                                    |                         | Año    | Período      | Fecha de Inicio                                                                                                 | Fecha Fin                     |  |  |  |
| - Proyección Social                                                | 0                       | 2019   | 2            | 08-08-2019                                                                                                    | 30-12-2019                    |  |  |  |
| Academico Administrativas     Otras                                | 0                       | 2019   | 1            | 26-03-2019                                                                                                    | 06-08-2019                    |  |  |  |
| - Eistado de Estudiantes por Grupo                                 | 0                       | 2018   | 2            | 26-07-2018                                                                                                    | 25-03-2019                    |  |  |  |
| Reporte Estudiantes                                                |                         | 2018   | 1            | 08-01-2018                                                                                                    | 16-06-2018                    |  |  |  |
|                                                                    | 0                       | 2017   | 2            | 28-07-2017                                                                                                    | 31-12-2017                    |  |  |  |
|                                                                    |                         | 2017   | 1            | 09-01-2017                                                                                                    | 17-06-2017                    |  |  |  |
|                                                                    |                         |        |              |                                                                                                    | Consultar Horario del Docente |  |  |  |
|                                                                    |                         |        |              |                                                                                                    |                               |  |  |  |

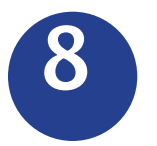

Le aparece su horario por semana, detallando código de asignatura y nombre de la misma, grupo, día de la semana que tiene clase, salón asignado y período de fechas para las clases, según lo especifica el calendario académico vigente. Para generar un archivo pdf con su horario haga clic en el botón Imprimir.

Con la flecha verde puede regresar a la ventana anterior para seleccionar otra sede o período académico.

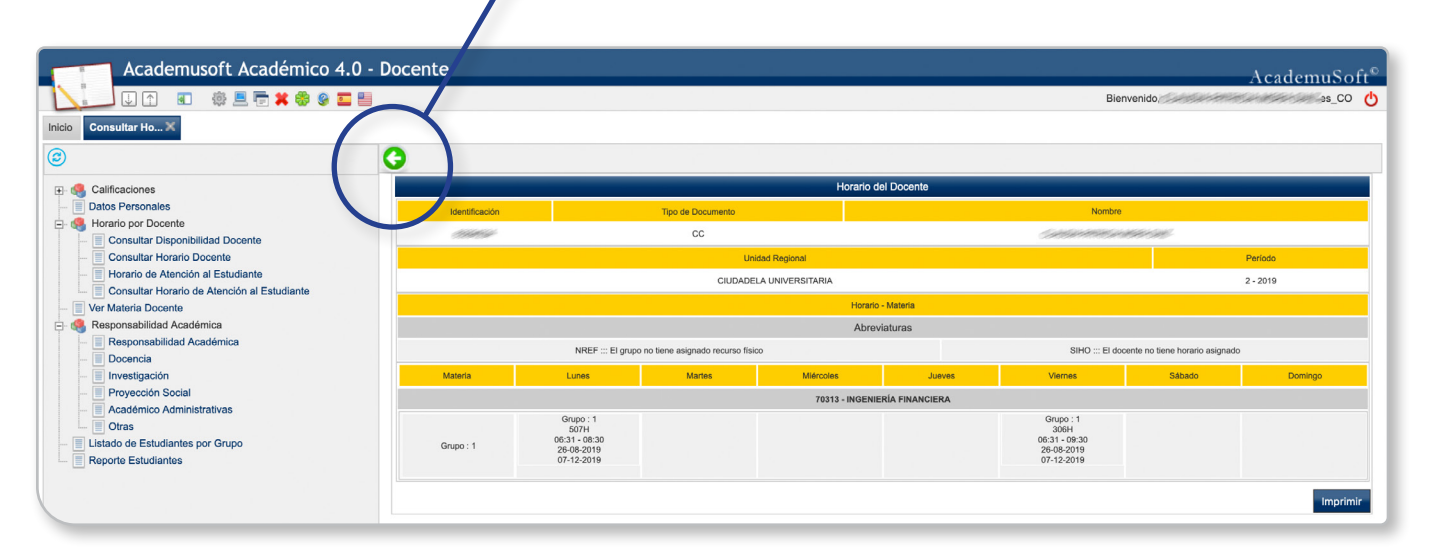

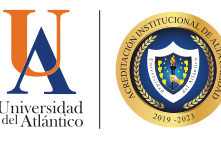

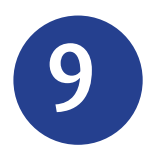

Para consultar los estudiantes matriculados por curso por grupo, acceda por la opción Listado de Estudiantes por Grupo. Seleccione la asignatura y haga clic en Continuar.

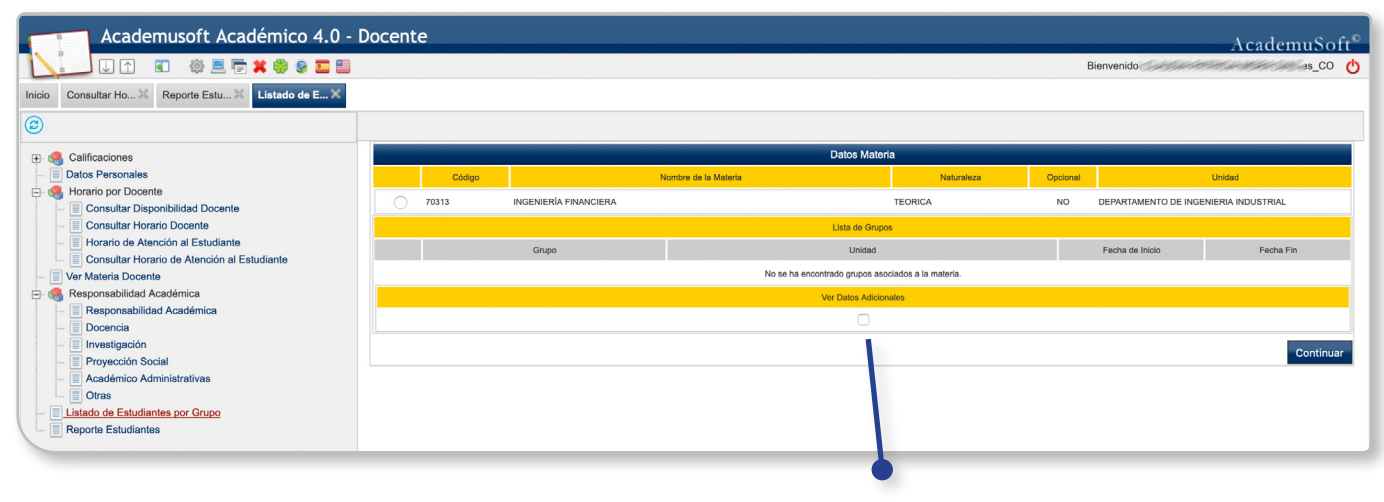

También podrá consultar datos adicionales de los estudiantes como correo electrónico.

|                                           | defined 4.0 - Docente                                                                                                    |                                                                                                    |        | AcademuSof      |
|-------------------------------------------|----------------------------------------------------------------------------------------------------|----------------------------------------------------------------------------------------------------|--------|-----------------|
| UA 🖻 🕸 🗏 🛱                                | * 🟶 😌 🖬 🗐                                                                                                    |                                                                                                    |        | Bienvenido s_CO |
| Consultar Ho. X Reporte Estu X            | Listado de EX                                                                                                    |                                                                                                    |        |                 |
|                                           |                                                                                                    |                                                                                                    |        |                 |
| )                                         | · · · · · · · · · · · · · · · · · · ·                                                                                                    |                                                                                                    |        |                 |
|                                           |                                                                                                    | Lista de Alumnos por Grupo                                                                                      |        |                 |
| Listado de Estudiantes »» 01 - 15 de 32 💌 |                                                                                                    |                                                                                                    |        |                 |
|                                           | Materia                                                                                                    |                                                                                                    | Grupo  | Total Alumnos   |
|                                           | 70313-INGENIERÍA FINAN                                                                                                    | CIERA                                                                                                    | 1      | 32              |
| Tipo de Documento                         | Identificación                                                                                                    |                                                                                                    | Nombre | Repitent        |
| cc                                        |                                                                                                    | A STATE STATE OF STATE AND AND AND A STATE OF STATE AND A STATE OF STATE AND A STATE OF STATE AND A STATE OF ST |        | SI              |
| cc                                        | Classification -                                                                                                    | Carrier all Alexand Charles                                                                                     |        | SI              |
| cc                                        | 199564597                                                                                                    | 2 miller I the and Hart I have                                                                                  |        | NO              |
| cc                                        | Com##15#                                                                                                    | Mart Marth Control ( Marth)                                                                                     |        | NO              |
| cc                                        | 10000000                                                                                                    | all the hours and the test of the                                                                               |        | NO              |
| cc                                        | Consideration of the Constant of the Constant | Control ( Control of Control Control )                                                                          |        | NO              |
| cc                                        | 1994539997                                                                                                    | And the contribute of the constants                                                                             |        | NO              |
| cc                                        | 1112109/                                                                                                    | 1 Mart 1 Mart 1 1 Mart 10                                                                                       |        | NO              |
| cc                                        | 1000000                                                                                                    | Martin March Martin                                                                                             |        | NO              |
| cc                                        | 3994995                                                                                                    | All all south to suite                                                                                          |        | NO              |
| п                                         | 1200000000                                                                                                    | Set & Sector Sector Sector Sector Sector Sector Sector Sector Sector Sector Sector Sector Sector Sector Sector  |        | NO              |
| сс                                        | 18438845                                                                                                    | Seller Callerter Me                                                                                             |        | SI              |
| cc                                        | Set Set Store                                                                                                    | CHERRY CH. H. M. Marcon and Marco                                                                               |        | NO              |
| cc                                        | 25499995                                                                                                    | GALLARE HELINEAL                                                                                                |        | NO              |
| сс                                        | 00000000                                                                                                    | AMMANY MACIMUM                                                                                                  |        | NO              |

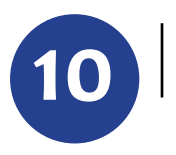

El listado puede imprimirse o exportarse a un archivo de Excel, dándole clic en cualquiera de las dos opciones.

Es importante cerrar sesión a través del botón ubicado en la parte superior derecha al lado de su nombre, para que el sistema registre de manera correcta los ingresos y salidas del usuario.

11

| Academusoft Académico 4.0 - D                                   | Docente                          |                                                                |                                   |           |                 | Bier                                                           | nvenido, | AcademuS |  |
|-----------------------------------------------------------------|----------------------------------|----------------------------------------------------------------|-----------------------------------|-----------|-----------------|----------------------------------------------------------------|----------|----------|--|
| Galificaciones     Datos Personales                             |                                  |                                                                |                                   | Hora      | rio del Docente |                                                                |          |          |  |
| Horario por Docente                                             | Identificación                   | Identificación Tipo de Documento CC                            |                                   |           |                 | Nombre                                                         | 1991 M   |          |  |
| Consultar Horario Docente     Horario de Atención al Estudiante | Unidad Regional                  |                                                                |                                   |           |                 |                                                                |          | Periodo  |  |
| Consultar Horario de Atención al Estudiante                     | CIUDADELA UNIVERSITARIA 2 - 2019 |                                                                |                                   |           |                 |                                                                |          |          |  |
| Ver Materia Docente     Sesponsabilidad Académica               | Abreviaturas                     |                                                                |                                   |           |                 |                                                                |          |          |  |
| Responsabilidad Académica     Docencia                          |                                  | NREF ::: El grupo                                              | o no tiene asignado recurso físio | co        |                 | SIHO ::: El docente no tiene horario asignado                  |          |          |  |
| - Investigación                                                 | Materia                          | Lunes                                                          | Martes                            | Miércoles | Jueves          | Viernes                                                        | Sábado   | Domingo  |  |
| Proyección Social     Académico Administrativas                 | 70313 - INGENIERIA FINANCIERA    |                                                                |                                   |           |                 |                                                                |          |          |  |
| Coras     Estudiantes por Grupo     Reporte Estudiantes         | Grupo : 1                        | Grupo : 1<br>507H<br>06:31 - 08:30<br>26-08-2019<br>07-12-2019 |                                   |           |                 | Grupo : 1<br>306H<br>06:31 - 09:30<br>26-08-2019<br>07-12-2019 |          |          |  |
|                                                                 |                                  |                                                                |                                   |           |                 |                                                                |          | Imprimir |  |

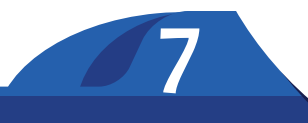

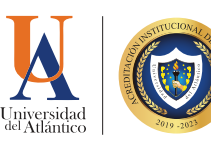

CO

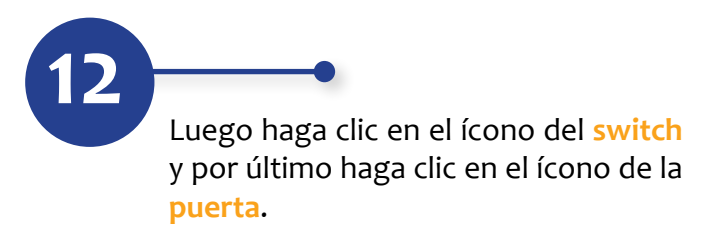

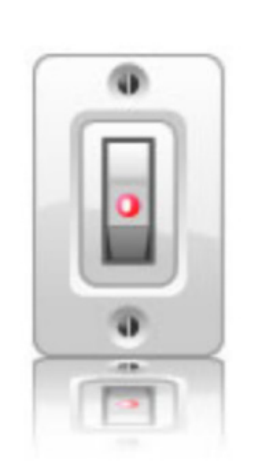

Su sesión ha finalizado con éxito. Gracias por utilizar nuestros servicios.

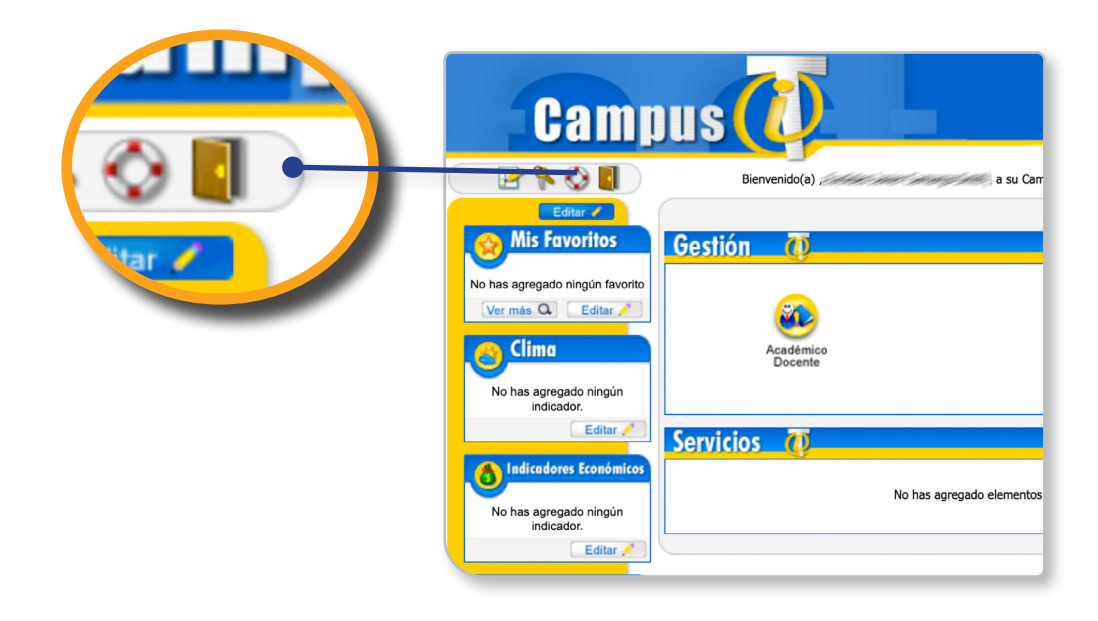

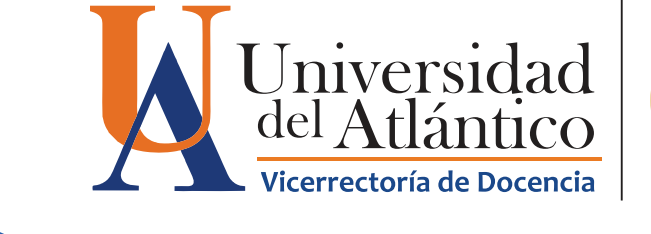

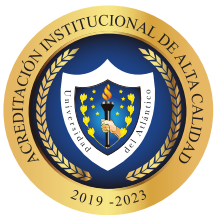